# Oクレジット決済方法

申請後、『受理メール』が届きましたら、メールに記載されているURLにアクセスすると以下 の画面になりますので、証明交付申請時の申込み完了画面または、受付完了メールに記載さ れている『整理番号』と『パスワード』を入力して、クレジット決済を行ってください。

| 申請団体選択                                                                     |                                                                           | レード                        |           | 📩 予約手続      |
|----------------------------------------------------------------------------|---------------------------------------------------------------------------|----------------------------|-----------|-------------|
| 手続き申込                                                                      | > 申込内容照会                                                                  | > 職責署名検証                   |           |             |
|                                                                            |                                                                           | 申込内容照会                     | È         |             |
| 申込照会                                                                       |                                                                           |                            |           |             |
| 整理悉号を入力                                                                    | りしてください                                                                   |                            |           |             |
| 正理面うとハノ                                                                    | JUCKIEU                                                                   |                            |           |             |
|                                                                            |                                                                           |                            |           |             |
| 9170244<br>申込完了画面、通知<br>整理番号をご入力く                                          | メールに記載された<br>ださい。                                                         |                            |           |             |
| 9170244<br>申込完了画面、通知<br>整理番号をご入力く<br>パスワードをフ                               | メールに記載された<br>ださい。<br>く力してください                                             |                            |           |             |
| 9170244<br>申込完了画面、通知<br>整理番号をご入力く<br>パスワードを7                               | メールに記載された<br>ださい。<br><b>入力してください</b><br>メールに記載された<br>ください。                |                            |           |             |
| 9170244<br>申込完了画面、通知<br>整理番号をご入力く<br>パスワードをフ<br><br>申込完了画面、通知<br>パスワードをご入力 | メールに記載された<br>ださい。 く力してください メールに記載された<br>ください。 理番号は半角数字、パスワ<br>前後にスペースが入る。 | 7-ドは半角英数字(英<br>と正しく認識されず、照 | 整理番号とパスワ- | -ドを入力したら押下す |

## 申込内容照会

| 申込詳細          |                                                                                                    |
|---------------|----------------------------------------------------------------------------------------------------|
| 申込内容を確認してください | No.                                                                                                    |
| 手続き名          | 課税(非課税)・所得証明交付申請(クレジット支払い)                                                                                                    |
| 整理番号          | 917024451344                                                                                                    |
| 処理状況          | 完了                                                                                                    |
| 処理履歴          | 2024年11月15日13時37分 受理<br>2024年11月15日13時34分 修正(担当者訂正)<br>2024年11月15日13時26分 申込<br>内容、支払可能期限と納付額を確認のうえ、ク                                                                         |
| 内付情報          | ジット決済を押下する                                                                                                    |
| クレジット決済       | F-REGIで<br>お支払いされる方はこちら                                                                                                    |
| 支払可能期限        | 2024年11月22日                                                                                                    |
| 納付額           | ¥1,010                                                                                                    |
| 納付状況          | 未払い<br>お支払いから納付状況の反映までに時間がかかる場合があります。<br>納付状況が変わらない場合は、時間をおいて再度ご確認ください。<br>※最新の納付情報を確認する場合は、「最新データ表示」ボタンを押してください。<br>1時間以上納付状況が変わらない場合は、<br>お手数ですが画面下部に記載の問合わせたまでご連絡をお願いします。 |

## 久喜市電子申請・届出サービス

決済情報入力

決済情報をご入力のうえ【確認画面】を押してください。

## 利用内容

| 店舗名  | 久喜市電子申請・届出サービス     |
|------|--------------------|
| お客様名 | 証明テスト様             |
| 伝票番号 |                    |
| 商品名  | 課税(非課税)·所得証明交付手数料等 |
| 支払期限 | 2024年11月22日        |
| 金額   | 1,010円             |

### 決済情報

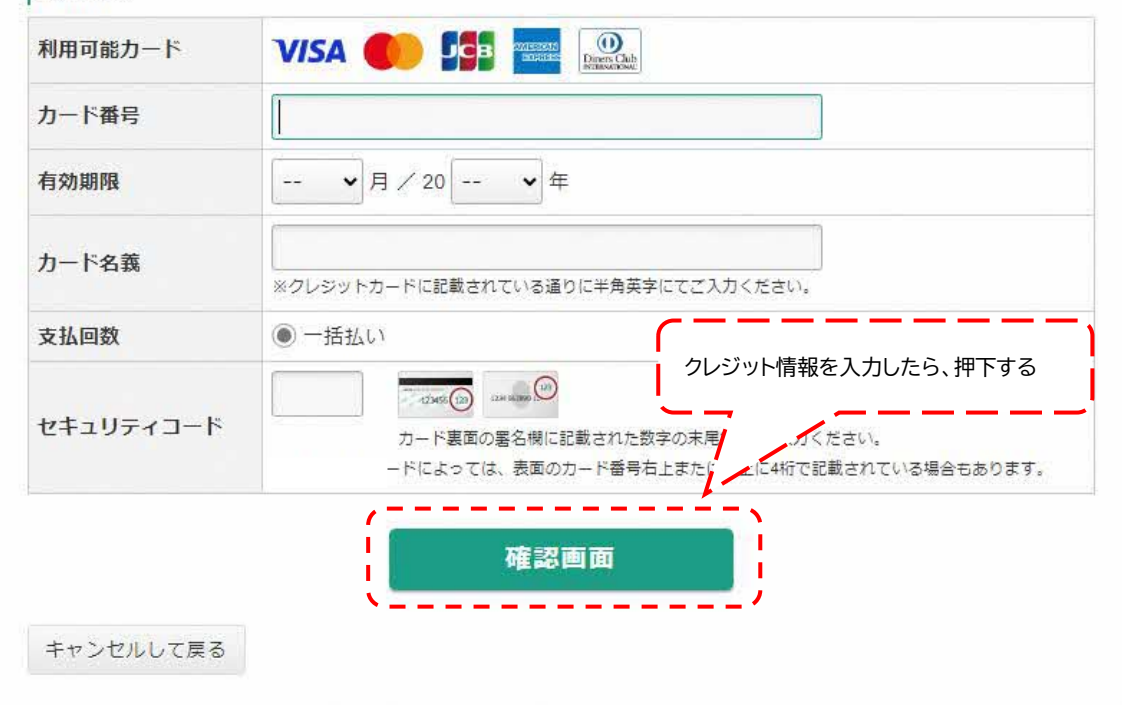

| 田内容   |                           |  |  |
|-------|---------------------------|--|--|
|       |                           |  |  |
| 店舗名   | 久喜市電子申請・届出サービス            |  |  |
| お客様名  | 証明テスト様                    |  |  |
| 伝票番号  | 917024                    |  |  |
| 商品名   | 課税(非課税)・所得証明交付手数料等        |  |  |
| 支払期限  | 2024年11月22日               |  |  |
| 金額    | 1,010円                    |  |  |
| 決済情報  |                           |  |  |
| カード番号 | - **** - **** - 2222      |  |  |
| 有効期限  | 12月/2028年                 |  |  |
| カード名義 | SYOMEI TEST 内容を確認したら、押下する |  |  |
| 支払回数  |                           |  |  |
|       | ***                       |  |  |

以上で、クレジット決済処理は完了となります。

問題がなければ決裁完了のメールが届きますのでご確認ください。

市民税課で決裁完了が確認できましたら、申請された課税(非課税)・所得証明書を発送いたします。